## アンケートスキャンデータの画像変換(TIFF)

ScanSnap でスキャンした PDF ファイルを PowerPDF ソフトで画像データ(TIFF)に変換する (※アンケート用紙が 2 枚以上の場合は、複数ページの画像変換をご参照ください)

## ① デスクトップ上に画像を一時保存するフォルダを作成する

(※TIFF 画像ファイルは、校務センターサーバに保存できないため一時的にデスクトップに保存させる)

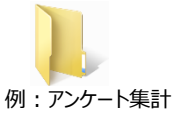

## ② スキャンした PDF ファイルを Nuance Power PDF で開く

- 1) 対象の PDF ファイルを右クリックする
- 2) 「プログラムから開く」→「Nuance Power PDF」を選択する

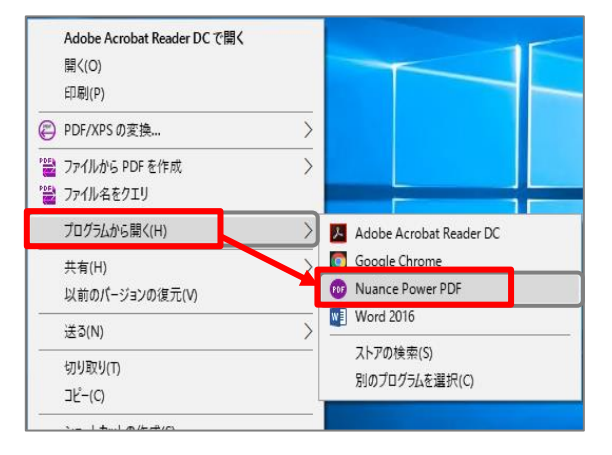

③ メニュー→「ファイル」→「エクスポート」→「イメージ形式」→「TIFF」を選択する

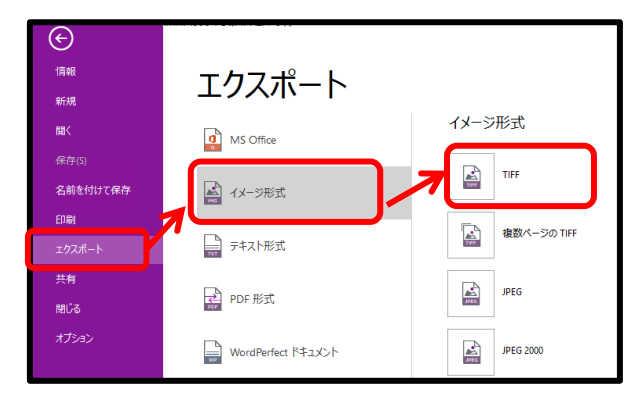

④ ①でデスクトップ上に作成したフォルダに画像を保存する

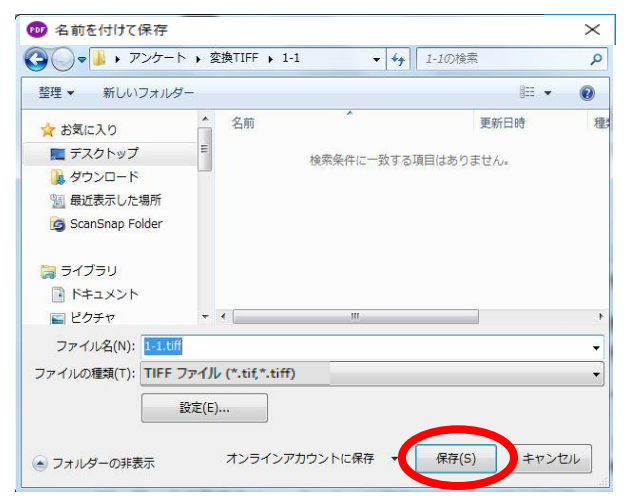

|                     |                                                 |                     | <u>i</u>                               |
|---------------------|-------------------------------------------------|---------------------|----------------------------------------|
| 1-1 /               |                                                 | 1.1 /1-32           | 1.1 1.1                                |
| _01.tiff            | _02.tiff                                        | _03.tiff            | _04.tiff                               |
|                     | 10.120(20.17)<br>10.120(20.17)<br>10.110(20.17) |                     | 1-1-1-1-1-1-1-1-1-1-1-1-1-1-1-1-1-1-1- |
|                     |                                                 |                     |                                        |
| 1-1_ページ<br>_05.tiff | 1-1_ページ<br>_06.tiff                             | 1-1_ページ<br>_07.tiff | 1-1_ペーミ<br>_08.tiff                    |

スキャンした PDF が1枚1枚の TIFF 画